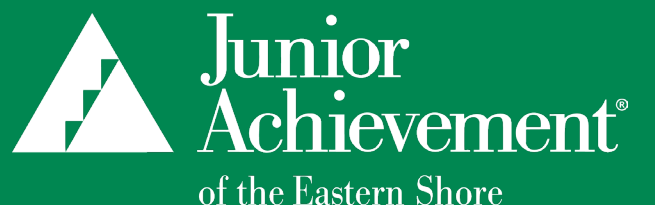

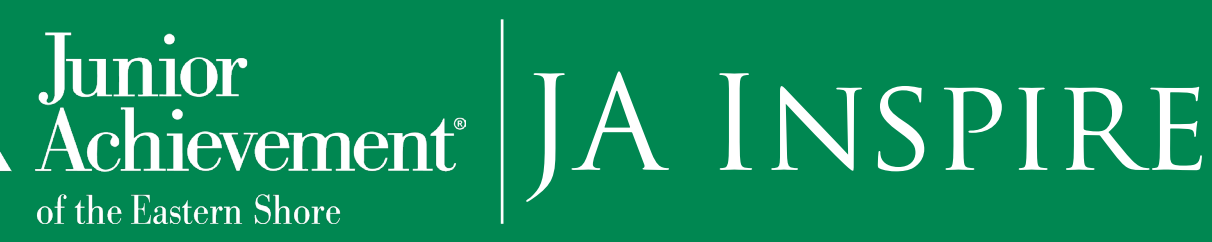

# **Virtual Student Guide**

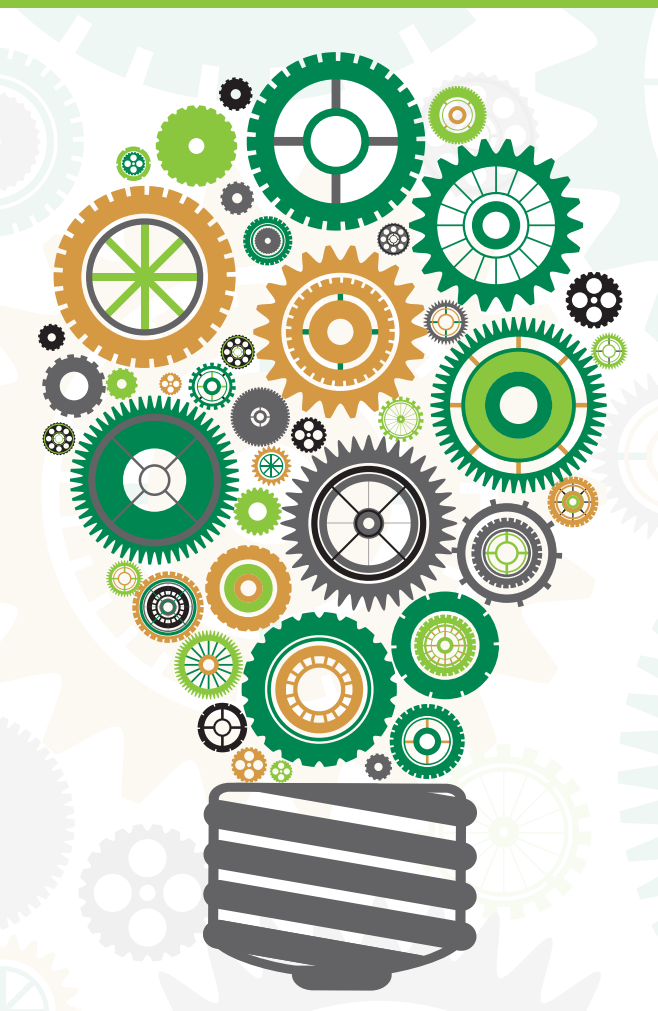

**Student Name** 

School Name

www.EasternShoreJA.org

@JuniorAchievementEasternShore O @ja\_easternshore

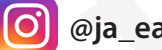

Brought to you by:

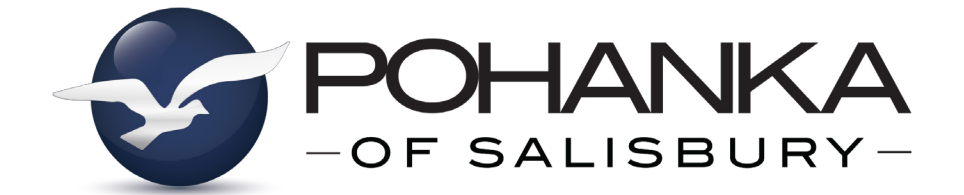

# Welcome to JA Inspire Virtual!

Your education and skills will enable you to succeed in whatever career you choose. Once you know your career options, you can work toward them.

### **Get Inspired!**

JA Inspire Virtual unites schools in our community with local businesses. The goal is to help inspire you to envision future career possibilities.

The first step includes in-class sessions to get prepared. Then you will attend the JA Inspire Virtual Expo, where you'll see careers in action.

The JA Inspire Virtual Expo is an interactive experience that introduces you to a variety of local career opportunities. JA Inspire Virtual lets you learn from business representatives, see work equipment, and see a "day in the life" from companies in our region. JA Inspire Virtual will give you the tools to see connections between these careers and high school program options. You may one day seek a job at one of these companies! Educational institutions, Government, and other organizations may also be represented among the exhibitors.

### How Do I Use This Guide?

• As a guide to navigate JA Inspire Virtual!

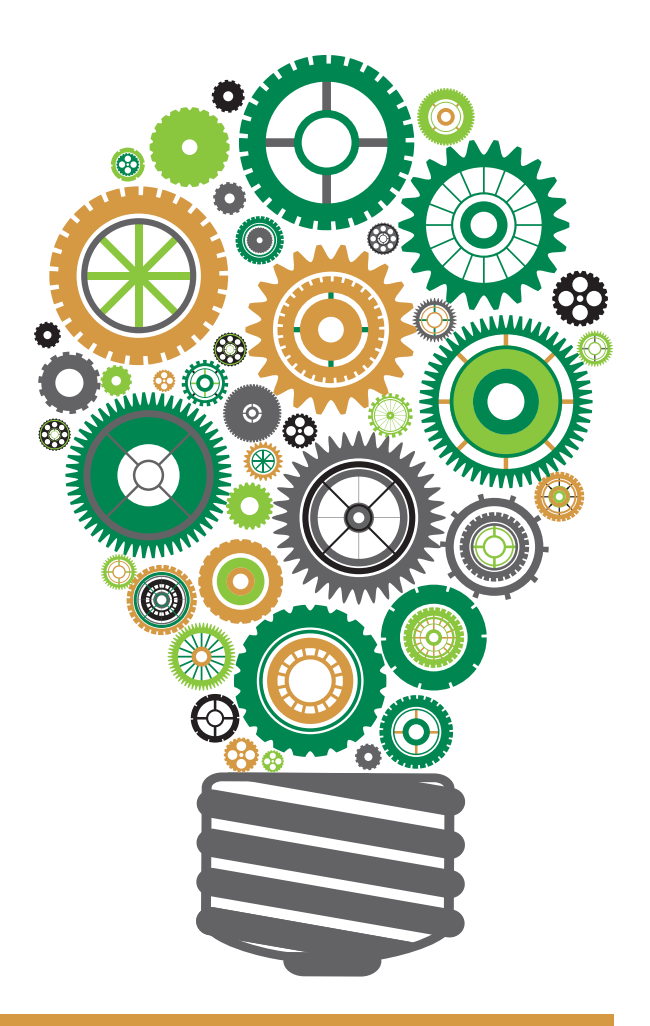

### **Welcome to JA Inspire Virtual**

Use this guide to help you navigate through the virtual event in order to get the most out of your experience and have a successful visit!

#### How Do I Login?

Before entering JA Inspire Virtual you will see a login page like the one pictured here. An email address will be provided to you by your teacher, that was created by Junior Achievement. This is the information you will use to login. Simply click on the login button and enter the entire email, including @jaes2021.

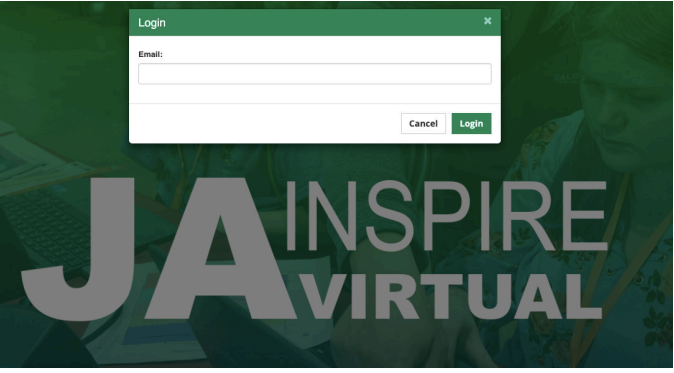

#### Entrance

After logging into the expo, you will see the entrance to JA Inspire Virtual! Take a minute to look around at some of the banners of companies that will be highlighted during the Expo. Once you're ready, simply click anywhere on the screen to enter the event.

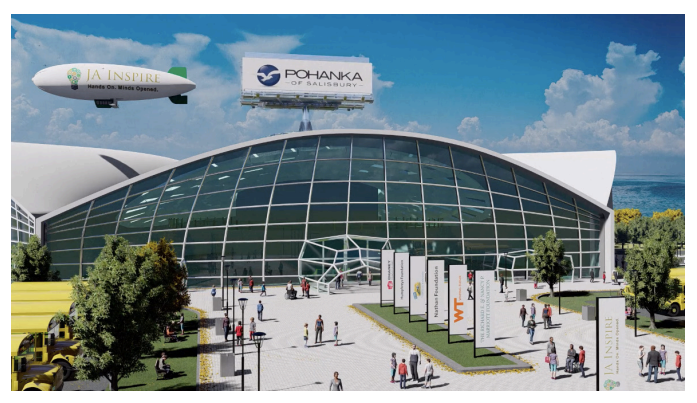

### Lobby

As you enter the lobby you'll be greeted with a welcome video from a local business to help prepare you for JA Inspire Virtual! You're well on your way to learning about local businesses, jobs and the right career for you!

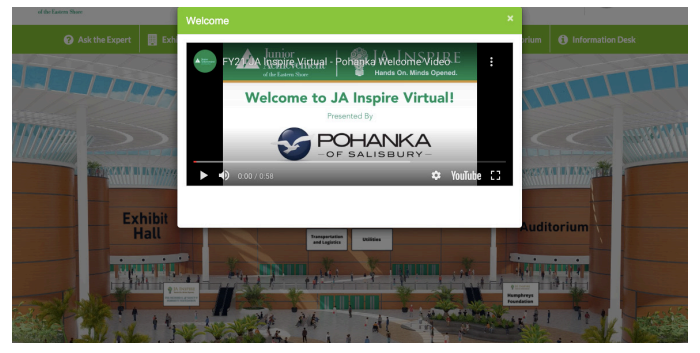

# **Lobby Links & Navigation Map**

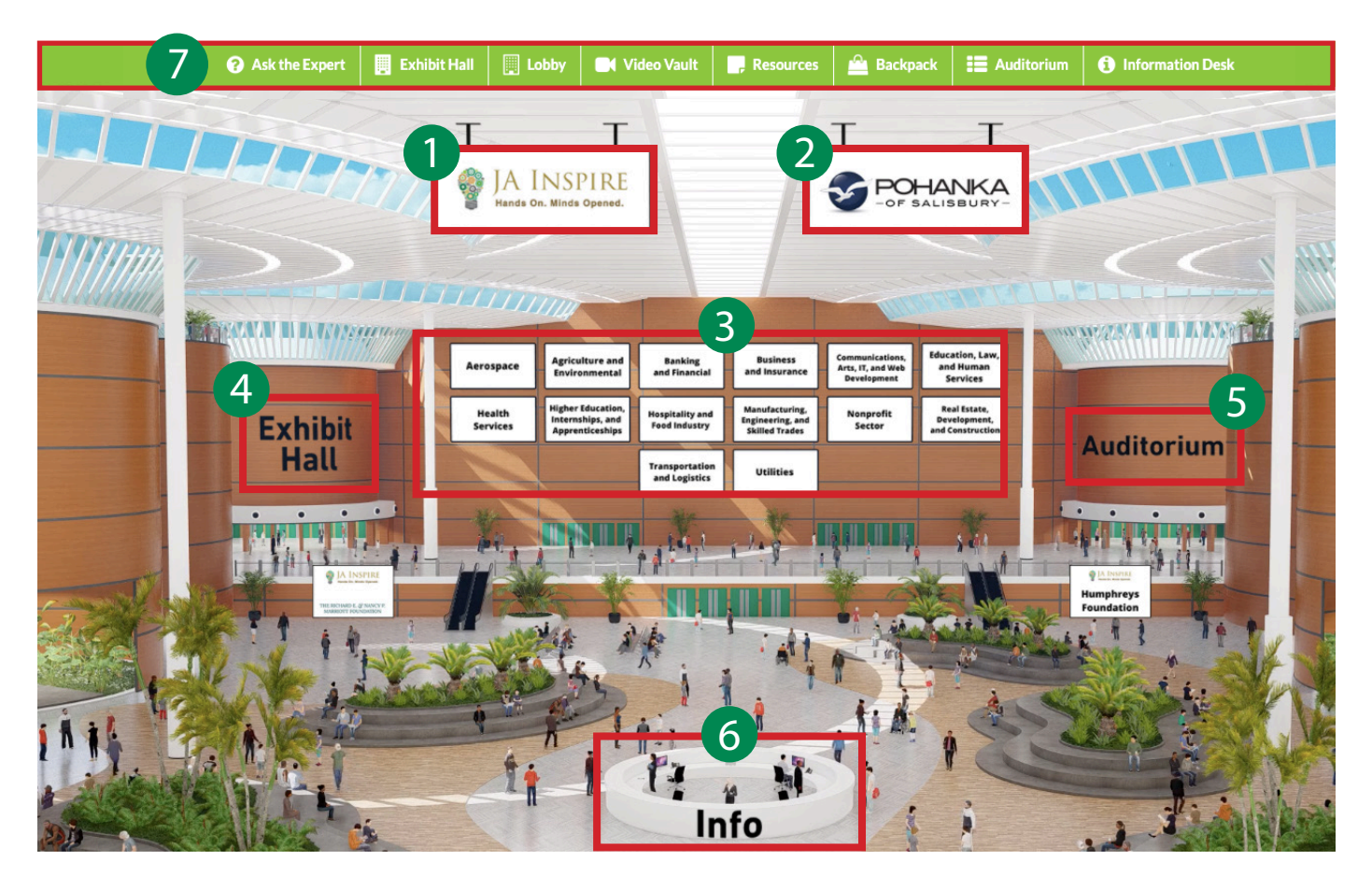

#### **1. JA Inspire**

- 2. Pohanka of Salisbury
- 3. Career Cluster/Industry Booth Links 7. Navigation Bar
- 4. Exhibit Hall

- 5. Auditorium
- 6. Information Desk

# **Navigation Bar Quick Explanation**

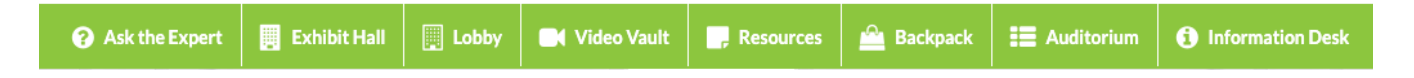

Use this guide to help you navigate through the virtual event in order to get the most out of your experience and have a successful visit!

- **Ask The Expert**: Have any questions for a company or a career? Fill out the Ask an Expert Form, and JA Staff will share the answer with your teacher!
- Lobby: JA Inspire Virtual Lobby, homepage link and links to other sections.
- Exhibit Hall: Where the 14 career cluster/industry booths can be found.
- Auditorium: Head to the auditorium to check out the webinars that are available to watch.
- **Resources**: Find valuable documents and information that company booths have made available for you (you can save these in your backpack).
- **Video Vault**: The video vault provides easy access to all of the videos created by the companies. You can also find these at their specific booth.
- Backpack: Keep all of those valuable resources you've collected at JA Inspire Virtual in your

### **Career Cluster/Industry Informational Booth Links**

The career cluster/industry banners that are pictured here will link you directly to each respective career cluster. Within each career cluster/ industry you will find booths with companies and occupations that are related to that specific cluster. You can also access the career clusters/

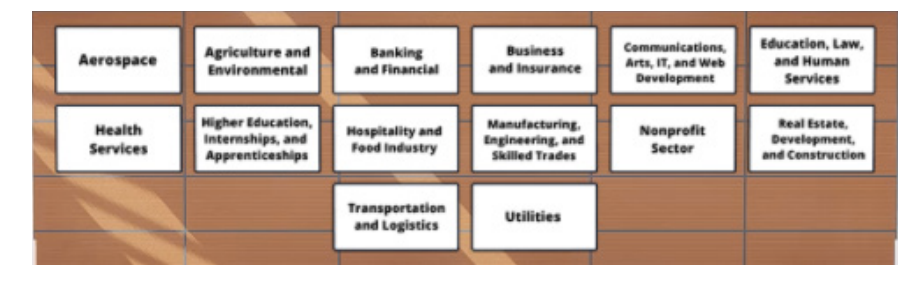

industries from the Lobby by clicking on the hallway to the left labeled "Exhibit Hall" or by clicking on "Hall" and then "Exhibit Hall" on the navigation bar at the top of the screen. Once you are in the Exhibit Hall of your choice, you can scroll from top to bottom on the left under the "Exhibitors Index" or from left to right at the top for a specific exhibitor.

### **Career Clusters**

The 14 Career Clusters/Industries featured at JA Inspire Virtual are:

- Aerospace
- Agriculture & Environment
- Banking & Financial
- Business & Insurance
- Communications, Arts, IT, Web Development
- Education, Law, Human Services
- Health Services
- Higher Ed, Internships, Apprenticeships
- Hospitality, Food Industry
- Manufacturing, Engineering, Skilled Trades
- Non-Profit
- Real Estate/Development/Construction
- Transportation & Logistics
- Utilities

# **Exhibit Hall**

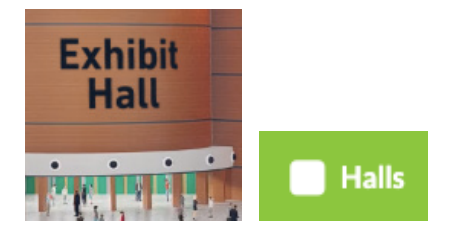

To enter the Exhibit Hall simply click on the hallway titled "Exhibit Hall" or you can use the navigation bar to click on "Halls" and then "Exhibit Hall" to enter. Upon entering the Exhibit Hall, you can explore the different booths by scrolling from left to right. You will also notice the Exhibitors Index on the left of the screen has the booths alphabetized within each career cluster/industry. Click on any booth and it will show an enlarged version of the booth with videos, documents, and links for you to learn more about that specific career.

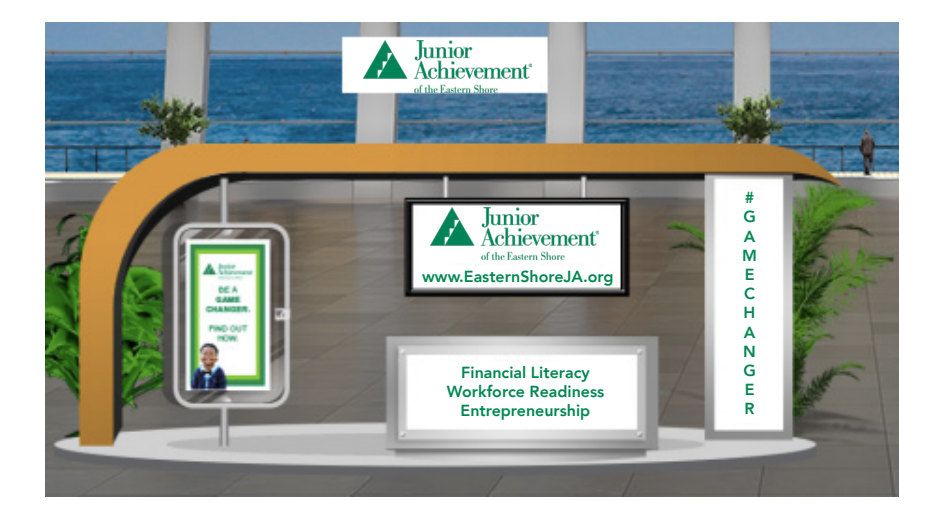

# Auditorium

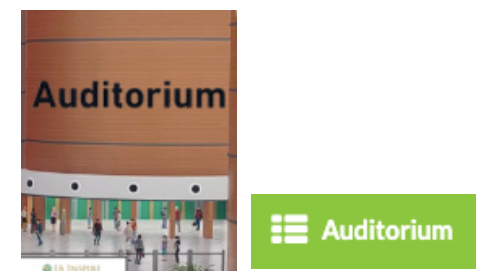

Enter the auditorium by selecting "Auditorium" from the navigation bar or by clicking on the hall titled "Auditorium". Once you are in the Auditorium, click anywhere on the screen to see all the webinar options listed on a pop-up screen. Refer back to the list you created of the webinars you planned to watch that relate to careers that interest you.

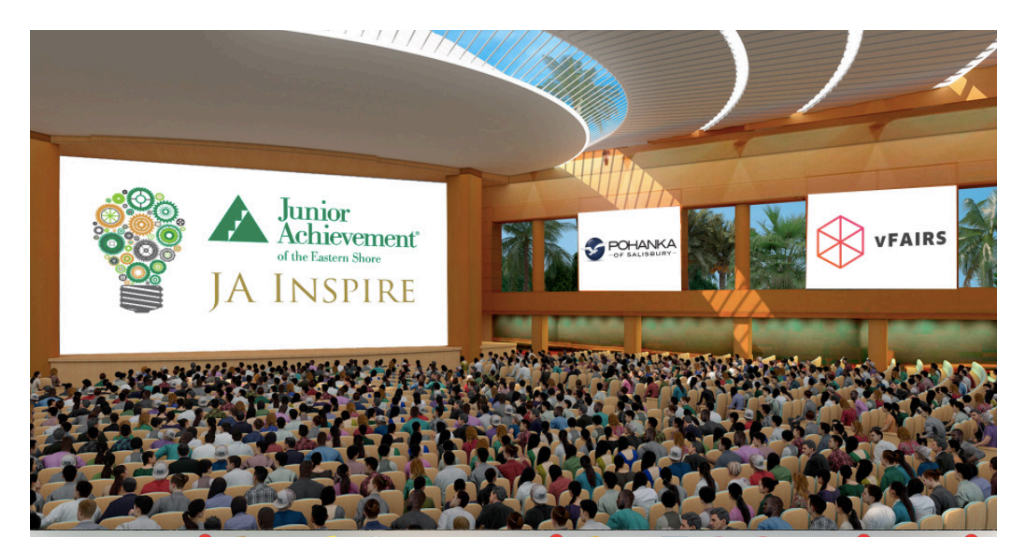

### **Information Desk**

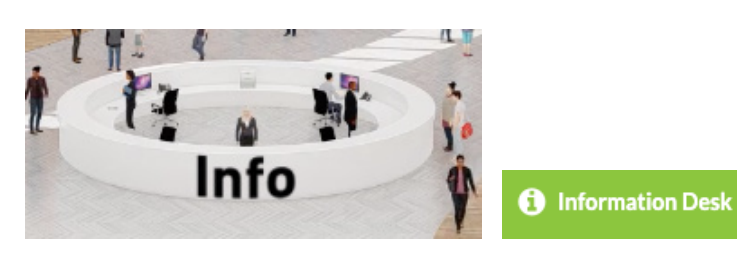

To reach the Information Desk click on the Info Desk in the lobby, or the Information Desk tab on the navigation bar. Here you can find the "Virtual Student Guide" as well as the "How to Get Around" video. These are both great tools to help you find exactly what you're looking for at the JA Inspire Expo!

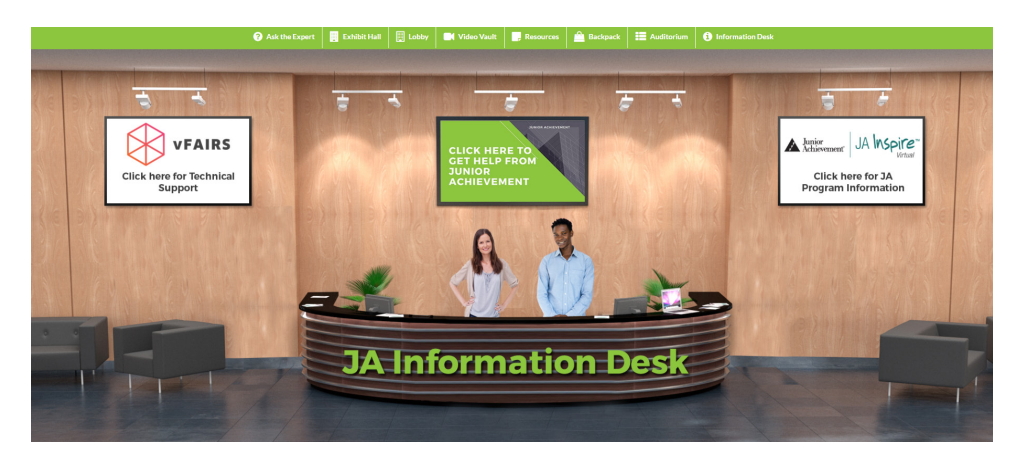

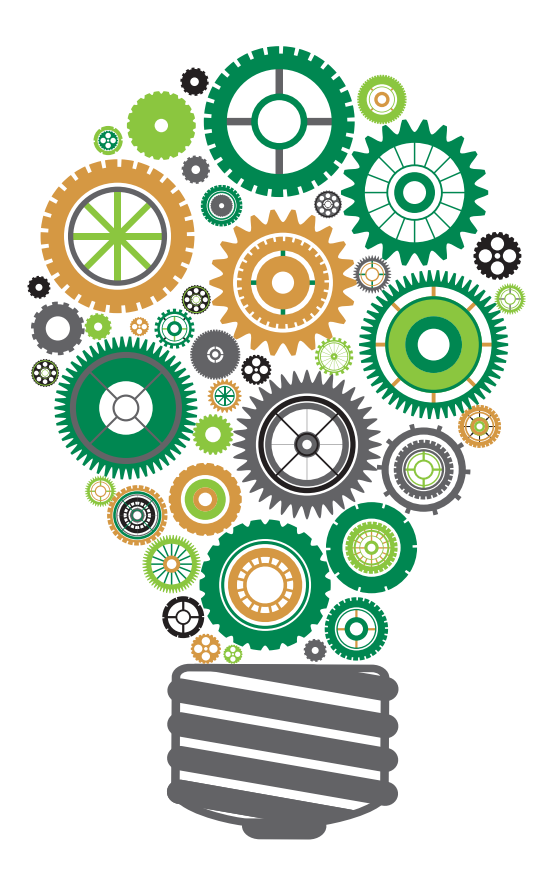

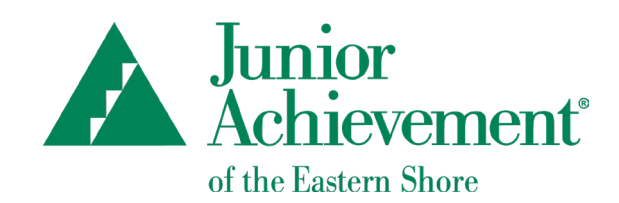

### JUNIOR ACHIEVEMENT OF THE EASTERN SHORE

327 Tilghman Road, #100 Salisbury, MD 21804 410-742-8112

www.EasternShoreJA.org

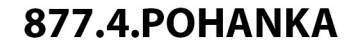

TRUCKSMADEEZ

N. SALISBURY BLVD. POHANKAOFSALISBURY.COM

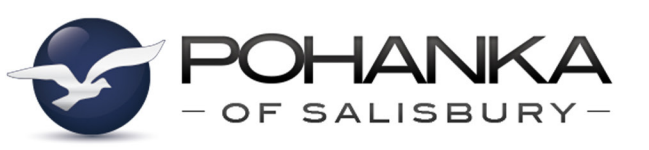

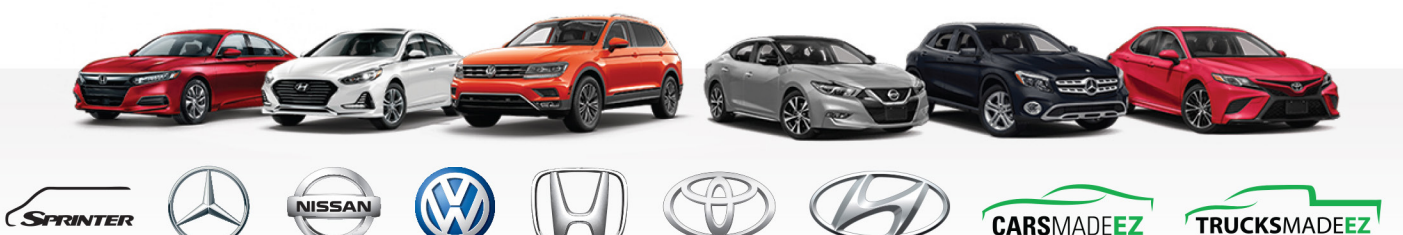

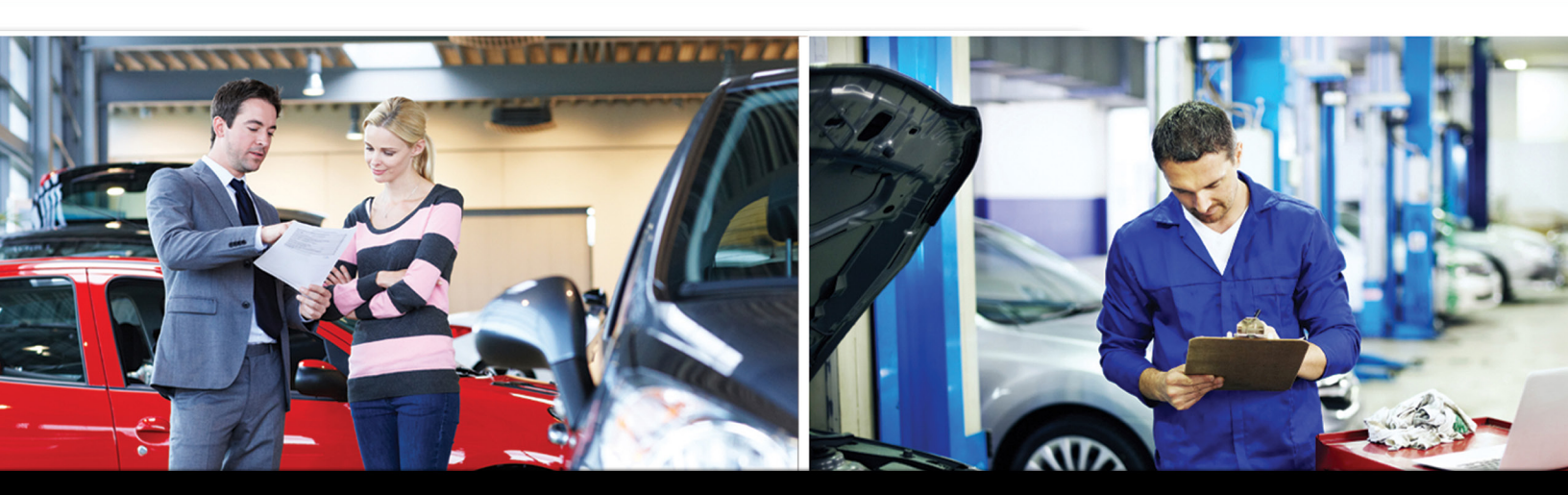

We Care More Than Others Think Is Wise, We Offer More Than Others Think Is Possible. Delivering Dreams to Driveways since 1919.

WE BUY CARS!

POHANKA

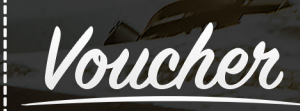

Get \$100 If We Do Not Beat Any Valid Offer On Your Vehicle.